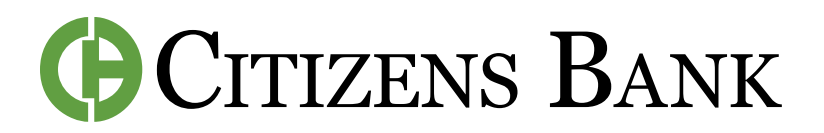

## HOW TO LOGIN FOR THE FIRST TIME TO DIGITAL BANKING

Step 1: Access the Citizens Bank website at: http://www.thecitizensbank.net.

| $\leftrightarrow$ $\rightarrow$ C $\triangle$ https | ://www.thecitizens         | bank.net         |                                   |            |                  |          |            |                    |                  | G                   | QB | ☆ 🗯 | □ 😩 :           |
|-----------------------------------------------------|----------------------------|------------------|-----------------------------------|------------|------------------|----------|------------|--------------------|------------------|---------------------|----|-----|-----------------|
| 🚜 monday - Inbox 📃 Betina                           | New Website                | S CB Marketin    | ng 💽 Preciate   Build Stro        | 👪 Boardpaq | 🕄 Banzai Manager | Articles | Jack Henry | S ESI Mnmt (Back   | Offi 🔇 Cognos    | BDIC: Bank Financia |    | »   | Other bookmarks |
|                                                     | Bank at <u>Citizens Ba</u> | ank Headquarters | <u></u> *                         |            |                  |          |            | Contact Us Careers | How can we help? |                     | ٩  |     | -               |
|                                                     | CITIZENS B                 | ANK              | Personal Business                 | Community  |                  |          |            |                    |                  | 은 Sign In           |    |     |                 |
|                                                     |                            |                  |                                   |            |                  |          |            |                    |                  |                     |    |     |                 |
|                                                     |                            | Dig              | ital Banking                      |            |                  |          |            |                    |                  |                     |    |     |                 |
|                                                     |                            |                  | Sign In                           |            |                  |          |            |                    | CITERAS          |                     |    |     |                 |
|                                                     |                            | PERSO            | DNAL BUSINESS                     |            |                  |          |            |                    | Ban              | *                   |    |     |                 |
|                                                     |                            | Digital          | Banking 🗸                         |            |                  | _15_     |            |                    |                  |                     |    |     |                 |
|                                                     |                            | Banking          | Id                                |            |                  |          |            |                    |                  |                     |    |     |                 |
|                                                     |                            |                  | Sign In                           |            |                  |          |            |                    |                  |                     |    |     |                 |
|                                                     |                            | Forgot Pass      | vord?   Enroll in digital banking |            |                  |          |            | /                  |                  |                     |    |     |                 |
|                                                     |                            | -                |                                   |            |                  |          |            |                    |                  |                     |    |     |                 |
|                                                     |                            |                  |                                   |            |                  |          |            |                    |                  |                     |    |     |                 |

**Step 2:** In the Digital Banking Sign In box, enter your 12 digit Digital Banking ID assigned by the bank in the Banking ID box.

**Step 3:** Enter the last 4 digits of your social security number or Business Tax ID number for the Digital Banking Password. This will be your temporary password.

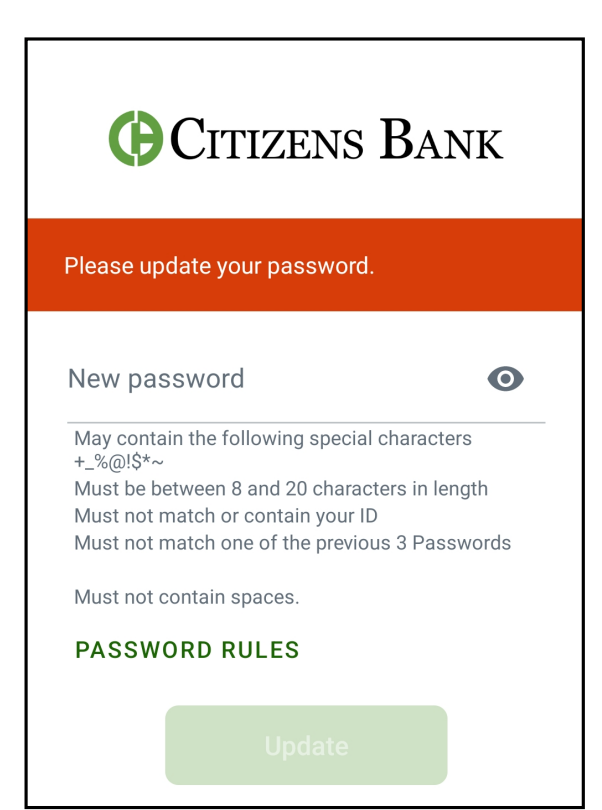

**Step 4:** You will be immediately prompted to change your password. Please review the password requirements.

CONTACT US FOR ASSISTANCE: 844.350.8512 or 870.793.4441 or email us at CustomerService@thecitizensbank.net.

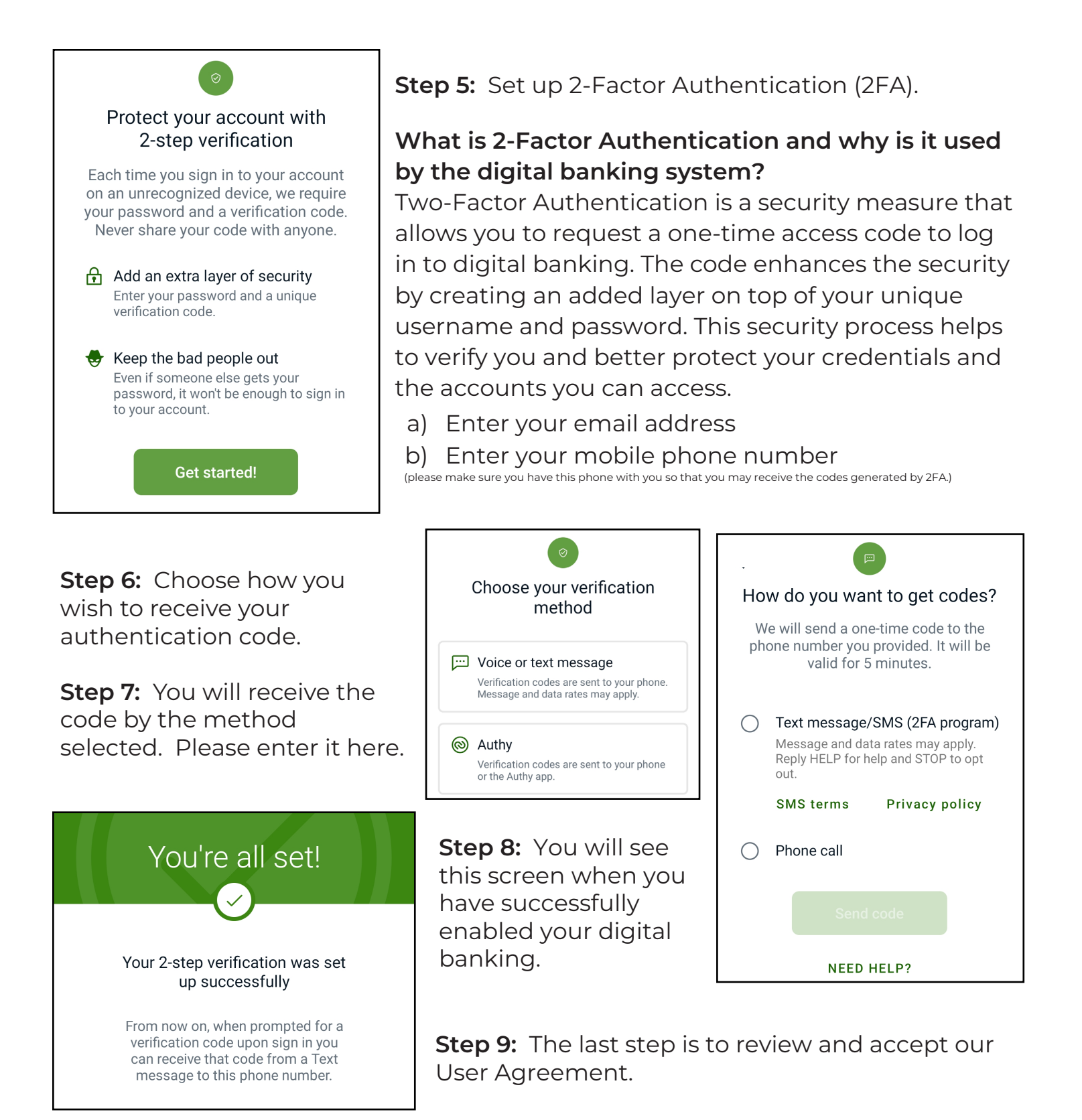

That's it! You are all set. Please contact us with any questions.

## CONTACT US FOR ASSISTANCE: 844.350.8512 or 870.793.4441 or email us at CustomerService@thecitizensbank.net.

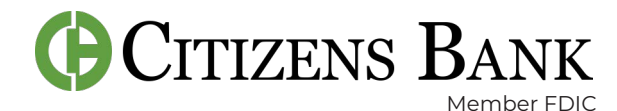